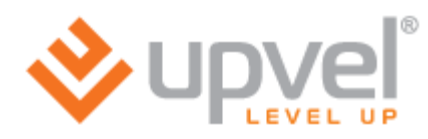

# Обновление программного обеспечения для роутера

# Upvel UR-316N3G

# Инструкция подходит для устройства: Upvel UR-316N3G

Инструкция подходит для операционных систем: MAC, Windows, Andriod, Linux

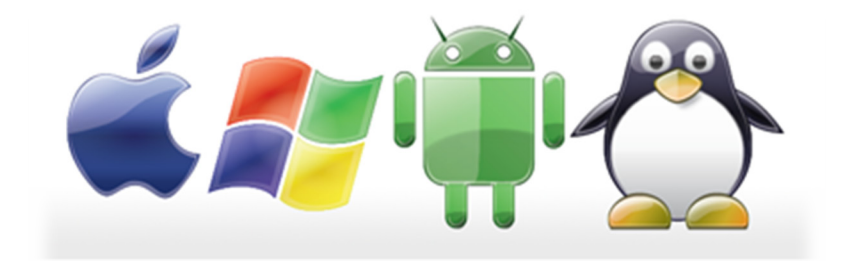

Инструкция подходит для браузеров: Chrome, Mozilla, Explorer

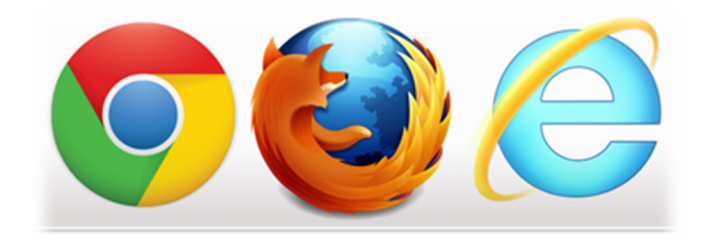

#### Предпологаемый уровень пользователя:

Начальный уровень, при наличии опыта настройки роутера через WEB-интерфейс.

#### В руководстве решаются следующие задачи:

- Подготовка пользователя к процессу обновления
- Получение актуальной версии программного обеспечения
- Переход в настройки роутера через WEB-интерфейс устройства
- Обновление до промежуточной версии программного обеспечения
- Проверка работоспособности роутера и успешности обновления
- Обновление до полноценной версии программного обеспечения
- Проверка работоспособности роутера и успешности обновления

#### Подготовка пользователя к процессу обновления

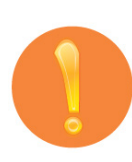

Перед обновлением программного обеспечения необходимо убедиться в отсутствии ремонтных работ, связанных с отключением электричества или обеспечить бесперебойным питанием компьютер, с которого происходит обновление, и роутер. Так же необходимо убедиться в исправности кабеля или использовать кабель, идущий в комплекте. Обновлять программное обеспечение через WiFi соединение нельзя.

Данные меры необходимы для предотвращения вероятности сбоя во время обновления и, как следствия, выхода из строя устройства. Достаточно часто это может послужить отказом в гарантийном ремонте.

Обновлять программное обеспечение можно только на те версии, которые непосредственно предназначены для данной модели и версии устройства. В большинстве случаев, роутер сообщит о несоответствии версий, но лучше проявить внимательность.

В данном руководстве предполагается, что пользователь представляет себе процесс первоначальной настройки и компьютер уже подключен к роутеру. Если это не так, пожалуйста, найдите необходимые шаги в инструкции по подключению роутера или в общих инструкциях на сайте.

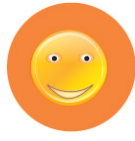

В целом, процесс обновления не должен приводить к неисправности роутера, кроме моментов, описанных выше. Поэтому не требует специальной подготовки, но необходима аккуратность.

## Получение актуальной версии программного обеспечения

В данной версии руководства предпологается, что актуальное программное обеспечение находится в архиве с руководством. Если это не так, пройдите следующие шаги:

Прошивки можно скачать с сайта **upvel.ru** в разделе «Поддержка»:

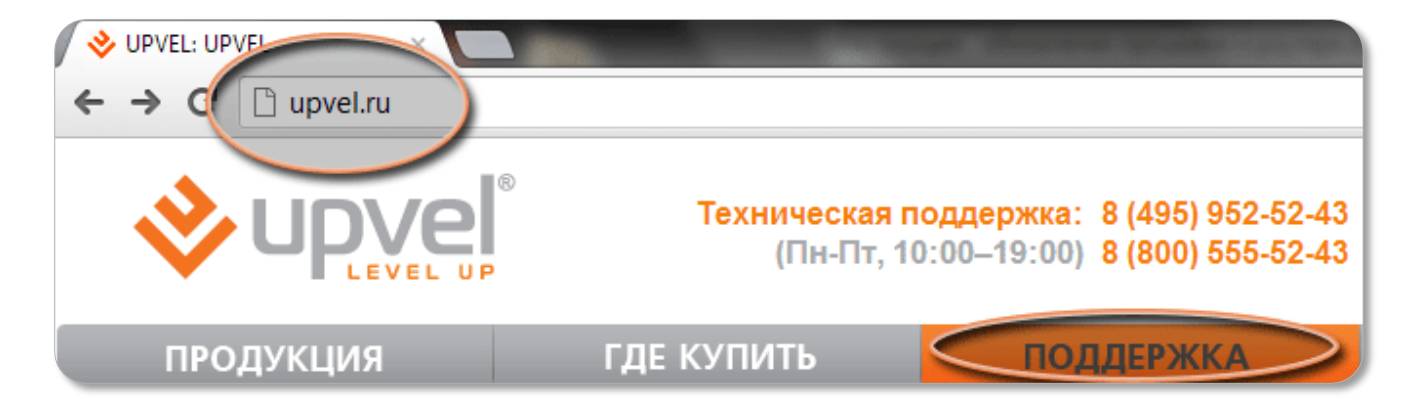

Далее выберите папку UR-316N3G, затем «firmware»:

| UR-314AWN/ | 15-Mar-2012 | 11:53 | Name             | Last modified     |
|------------|-------------|-------|------------------|-------------------|
| UR-315BN/  | 21-Mar-2012 | 10:58 |                  |                   |
| UR-316N3G  | 30-Oct-2012 | 14:15 | Parent Directory |                   |
| UR-324AWN/ | 15-Mar-20   |       | <u>cd/</u>       | 02-Jul-2012 13:08 |
| UR-325BN/  | 20-Mar-2012 | 13:34 | firmware         | 30-Oct-2012 14:15 |

Затем нажмите на ссылку с файлом: UR-316N3G\_25.10.2012.ZIP

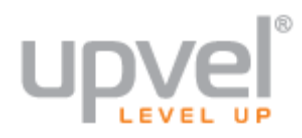

Сохраните zip-архив с прошивкой. Браузер может предложить открыть или сохранить файл. Например, в Internet Explorer это выглядит так:

Открыть или сохранить UR-316N3G\_25.10.2012.zip (5.70 МБ) из downloads.upvel.ru? Открыть Сохранить 🔻 Отмена 🗴

Скаченный файл будет в запакованном виде, поэтому необходимо открыть его и распаковать содержимое. Этот и последующие шаги показаны на примере Windows 7 и его стандартных средств, но подходят, по аналогии, и для других систем и браузеров, указанных на титульном листе.

Выберите вариант «**Сохранить**». Откройте папку, в которую был сохранён скаченный файл. Если Вы сохраняли zip-архив с прошивкой при помощи браузера Internet Explorer, достаточно нажать кнопку «**Открыть папку**» в меню внизу страницы:

| Загрузка ЦВ-316N3G 2510.2012.zip завершена. | Открыть 💌 Открыть папку Просмотреть загрузки |                      |                      |       |
|---------------------------------------------|----------------------------------------------|----------------------|----------------------|-------|
|                                             | ompone                                       | C information of the | npoemorpero surpjski | J ^ ] |

Распакуйте файл прошивки в ту же папку. Например, если Вы используете WinRAR, кликните на файле правой кнопкой мыши и выберите пункт «Извлечь в текущую папку»:

|                  |                                       |                  |                  |          | ×      |
|------------------|---------------------------------------|------------------|------------------|----------|--------|
| 🖉 🗢 🚺 🕨 Загруз   | ки 🕨                                  | <b>√</b> 4j      | Поиск: Загрузки  |          | م<br>م |
| Упорядочить 🔻 До | обавить в библиотеку 🔻 Общий доступ 🔻 | Новая папка      |                  | ≣ ▼ 🚺    | 0      |
| 쑦 Избранное      | Имя                                   | Дата изменения   | Тип              | Размер   |        |
|                  | E UR-316N3G_25.10.2012.zip            | 30.10.2012 17:31 | Архив ZIP - WinR | 5 848 KE |        |
| 詞 Библиотеки     | \mu UR-316N3G-25.10.2012              | 26.10.2012 18:07 | Папка с файлами  |          |        |
| 🌉 Компьютер      |                                       |                  |                  |          |        |
| 📬 Сеть           |                                       |                  |                  |          |        |
|                  |                                       |                  |                  |          |        |
|                  |                                       |                  |                  |          |        |
|                  |                                       |                  |                  |          |        |
| Элементов:       | 2                                     |                  |                  |          |        |

Переход в настройки роутера через WEB-интерфейс устройства

Для доступа на страницу настройки роутера, наберите в адресной строке браузера **192.168.1.1** и нажмите клавишу **Enter**.

| Attp://192.168.1.1/ | - ¢ × | O 192.168.1.1 | × |
|---------------------|-------|---------------|---|
|                     |       |               |   |

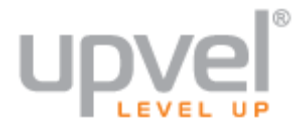

Должен появиться запрос: **Имя пользователя** (User Name) и **Пароль** (Password). Наберите **admin** в оба поля. Нажмите кнопку «**OK**». Если запроса нет, обратитесь к инструкции настройки роутера. При необходимости, обратитесь в техническую поддержку.

| Безопасность Windows                                                                                                    |  |  |
|----------------------------------------------------------------------------------------------------|--|--|
| Для входа на сервер 192.168.1.1 по адресу UR-316N3G нужны имя пользователя и пароль.                                                                    |  |  |
| Предупреждение: Сервер требует передачи имени пользователя и<br>пароля через небезопасное соединение (будет выполнена обычная<br>проверка подлинности). |  |  |
| аdmin<br>•••••<br>Запомнить учетные данные                                                                                                    |  |  |
| ОК Отмена                                                                                                    |  |  |

## Обновление до промежуточной версии программного обеспечения

Выберите раздел «**Упраление**» -> «**Обновление микропрограммного обеспечения**» и нажмите кнопку «**Обзор**...»

| <ul> <li>Мастер настройки</li> <li>Режим работы</li> <li>Wi-Fi сеть</li> </ul>                              | Обновление микропрограммного обеспечения                                                                                                    |
|----------------------------------------------------------------------------------------------------|----------------------------------------------------------------------------------------------------|
| <ul> <li>Локальная сеть и Интернет</li> <li>Межсетевой экран</li> <li>QoS</li> <li>Маршрутизация</li> </ul> | На данной странице вы можете обновить микропрограммное обеспечение роутера.<br>ВНИМАНИЕ! Не отключайте питание роутера во время загрузки файла и обновления<br>микропрограммного обеспечения! Это может привести к серьезному нарушению работы<br>роутера, вплоть до выхода из строя. |
| Управление<br>▶ Состояние                                                                                   | Версия микропрограммного обеспечения: v2.3.1                                                                                                    |
| ► Статистика<br>► DDNS                                                                                      | Выберите файл:                                                                                                    |
| ▶ Дата и время<br>▶ Защита от DoS-атак                                                                      | Загрузить Сброс                                                                                                    |
| Журнал     Обновление     микропрограммного     обеспечения     Сохранение / загрузка                       |                                                                                                    |
| настроек<br>▶ Перезагрузка                                                                                  |                                                                                                    |
| <ul> <li>Пароль</li> <li>Выход из системы</li> </ul>                                                        |                                                                                                    |

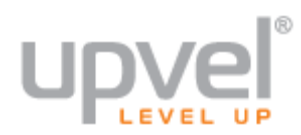

• Инструкция: обновление программного обеспечения в роутере UR-316N3G

Выберите папку, в которую Вы распаковали архив с прошивкой. В папке будут два файла: выберите **UPV\_uploadFw\_01**. Нажмите кнопку **«Открыть»**:

| 🥝 Выбор файла для выгрузкі | и                          |                                                          | ×         |
|----------------------------|----------------------------|----------------------------------------------------------|-----------|
| 🔾 🗢 🕌 🕨 Загрузки           | ► UR-316N3G-25.10.2012 -   | ← Поиск: UR-316N3G-25.10                                 | 0.2012 🔎  |
| Упорядочить 🔻 Новая        | папка                      | 8≡ ▼ [                                                   |           |
| 🕢 Яндекс.Диск 🖍            | Имя                        | Дата изменения                                           | Тип       |
| Eufouoreru                 | UPV_02_121025.bin          | 26.10.2012 15:20                                         | Файл "BII |
| иолиотеки                  | UPV_uploadFw_01 .bin       | 22.10.2012 7:17                                          | Файл "BII |
| Г Компьютер                | 4 111                      |                                                          | •         |
| Имя фі                     | айла: UPV_uploadFw_01 .bin | <ul> <li>Все файлы (*.*)</li> <li>Открыть Сти</li> </ul> | • мена    |

Затем нажмите кнопку «Загрузить»:

| Версия микропрограммного обеспечения: v2.3.1 |                                       |  |
|----------------------------------------------|---------------------------------------|--|
| Выберите файл:                               | 25.10.2012\UPV_uploadFw_01 .bin Обзор |  |
| Загрузить Сброс                              | ]                                     |  |

Дождитесь окончания процесса обновления прошивки, не прерывайте его и не выключайте роутер.

Проверка работоспособности роутера и успешности обновления

Убедитесь, что версия прошивки поменялась на **UPV\_uploadFw\_01**. Для этого, после перезагрузки роутера, перейдите в раздел «**Состояние**» и откройте пункт «**Версия прошивки**».

| Система         |                                  |
|-----------------|----------------------------------|
| Аптайм          | 0 дн. : 0 мас. : 0 мин. : 44 сек |
| Версия прошивки | REAH_v2.5.3_1T1R_UPV_uploadFw_01 |
| Время создания  | Mon Oct 22 07:15:15 ED1 2012     |

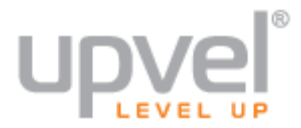

#### Обновление до полноценной версии программного обеспечения

Зайдите в настройки роутера (как описано ранее). Далее выберите раздел «**Сервис**» -> «**Обновление микропрограммного обеспечения**» и нажмите кнопку «**Обзор**...».

| Состояние                                                                                                    |                                                                                                    |
|----------------------------------------------------------------------------------------------------|----------------------------------------------------------------------------------------------------|
| Настройки                                                                                                    | обеспечения                                                                                                    |
| Wi-Fi сеть                                                                                                    |                                                                                                    |
| Маршрутизация                                                                                                    | па данной странице вы можете основить микропрограммное осеспечение<br>(прошивку) вашего роутера. ПРЕДУПРЕЖДЕНИЕ: не выключайте устройство<br>во время обновления, это может привести к выходу роутера из строя. |
| Доступ                                                                                                    |                                                                                                    |
| Сервис                                                                                                    | Версия прошивки: v2.5.3<br>Выбрать файл: Обзор. Ж                                                                                                    |
| <ul> <li>Обновление<br/>микропрограммного<br/>обеспечения</li> <li>Сохранение/загрузка<br/>настроек</li> <li>Задание пароля</li> <li>Перезагрузка</li> </ul> | Загрузить Отменить                                                                                                    |
| Доп. настройки                                                                                                    |                                                                                                    |
| Мастер настройки                                                                                                    |                                                                                                    |
|                                                                                                    |                                                                                                    |

Выберите папку, в которую Вы разархивировали архив с прошивкой. В этот раз выберите файл с названием **UPV\_02\_121025.** После выбора нужного файла, нажмите кнопку **«Загрузить»**.

| Версия прошивки:   | v2.5.3                      |
|--------------------|-----------------------------|
| Выбрать файл:      | 012\UPV_02_121025.bin Обзор |
| Загрузить Отменить |                             |

Дождитесь окончания процесса обновления прошивки, не прерывайте его и не выключайте роутер.

# Проверка работоспособности роутера и успешности обновления

Убедитесь, что версия прошивки поменялась на **UPV\_02\_121025**. Для этого после перезагрузки роутера перейдите в раздел «**Состояние**» и откройте пункт «**Версия прошивки**».

| Система                  |                                   |
|--------------------------|-----------------------------------|
| Продолжительность работы | 0 дн. : 0 час. : 0 мин. : 31 сек. |
| Версия прошивки          | REAH_v2.5.3_1T1R_UPV_02_121025    |
| Время создания           | Thu Oct 25 06:07:04 EDT 2012      |

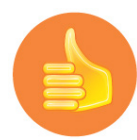

Если все так, как отображено на рисунке, поздравляем с успешным обновлением! Если нет, то попробуйте сбросить роутер к заводским настройкам и повторить процедуру с начала. Или позвоните в службу технической поддержки. Если на сайте есть более свежая версия программного обеспечения, рекомендуем обновиться до нее перед настройкой роутера.

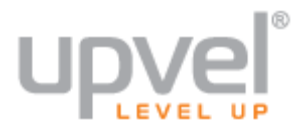